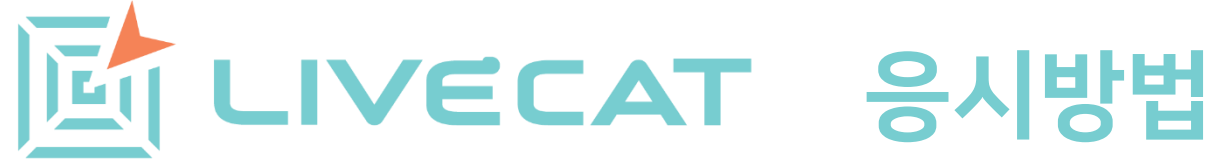

Platform Copyright © 2020-2023 The CAT Korea Copyright © 2020-2023 The CAT Korea

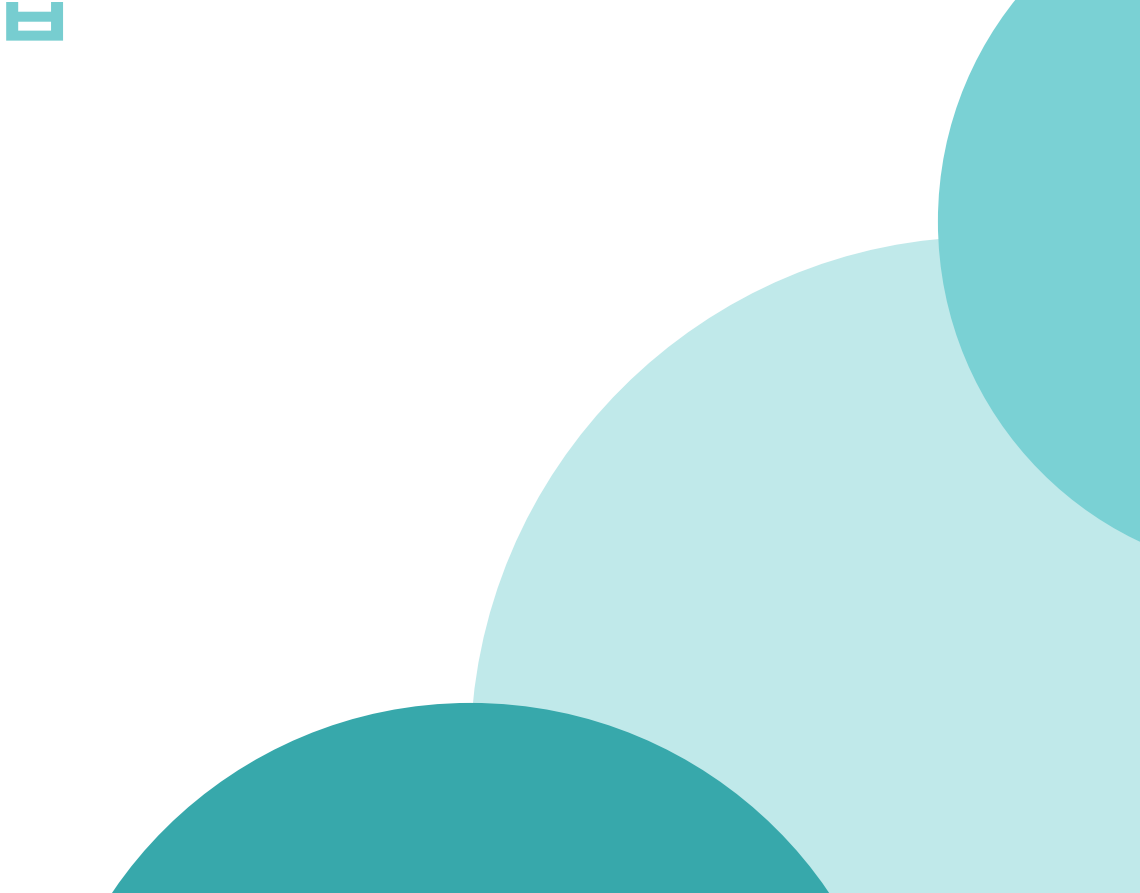

Contents

PART 1. FAQ PART 2. 응시방법

※ 목차 이름을 클릭하시면 해당 페이지로 이동합니다.

# PART 1. FAQ

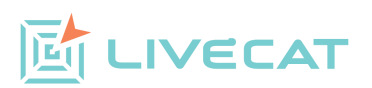

시험 종료 전에 검토를 신중하게 해주시기 바랍니다.

A: 모든 시험은 시험을 종료하면 답을 수정할 수 없습니다. 다시 로그인 하여도 시험 결과만 볼 수 있으며 수정은 절대 불가합니다. 그러니

Q: 시험종료 후에 다시 로그인해서 정답 수정을 할 수 있나요?

터 시험을 시작하시면 됩니다.

A: 시험 풀이는 실시간으로 저장되기 때문에 위와 같은 돌발 사고로 인하여 접속이 끊기더라도 이전에 풀었던 문항에 대한 정보는 저장됩니 다. 예를 들면 1번부터 5번까지 풀고 6번 문제를 풀던 중 접속이 끊겨 다시 로그인하면 1번부터 5번에 대한 답은 저장되어 있으며 6번부

Q: 시험 응시 중에 기계적 결함이나 외부 영향으로 PC 및 통신기기의 전원이 종료되거나 접속이 끊기면 시험은 어떻게 되나요?

Q: 링크를 통해 시험에 언제든지 접속할 수 있나요? A: 아닙니다. 시험은 정해진 기간 내에는 언제든지 링크를 통해 접속 할 수 있지만 이외의 기간에는 접속할 수 없습니다.

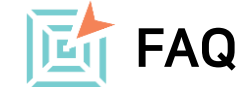

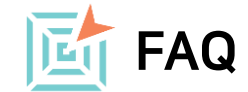

#### Q: PC 이외의 기기로도 시험을 응시할 수 있나요?

A: PC 이외에 태블릿, 스마트폰 등 웹 연결이 가능한 기기로 시험에 응시할 수 있습니다. 다만, 현재 스마트폰 같은 작은 화면에서는 문제 출력이 고르지 않을 수 있으니 되도록이면 PC나 노트북에서 반드시 크롬을 통해 응시하시길 권장합니다.

#### Q: 인터넷 익스플로러는 사용할 수 없나요?

A: 인터넷 익스플로러는 마이크로소프트에서 22년 서비스 지원을 중단하였습니다. 마이크로소프트의 지원 서비스가 중단되어 향후 보안과 관련된 새로운 이슈에 대해 익스플로러가 대응할 수 없게 되어 LIVECAT은 익스플로러를 지원하지 않습니다. LIVECAT은 크롬에 최적화 되어 개발되었기에 크롬을 사용하셔야 합니다.

# PART 2. 응시방법

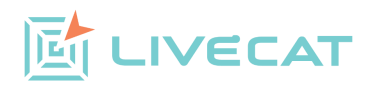

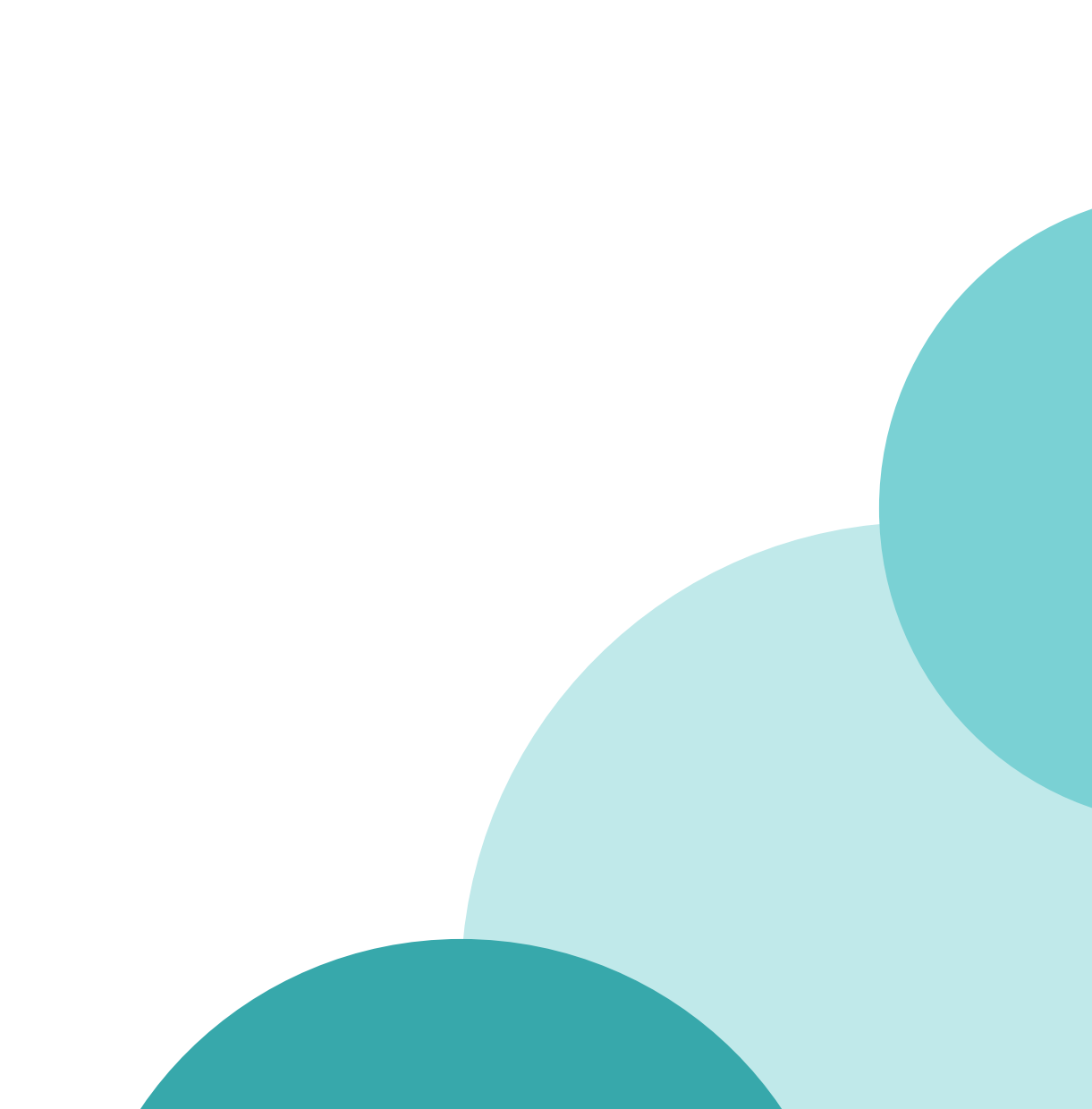

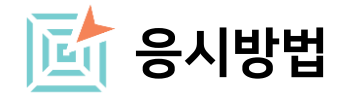

#### [접속방법]

#### 1. PC 또는 노트북에서 반드시 크롬 브라우저를 통해 제공된 링크 또는 QR코드로 시험에 접속합니다.

• 아래 링크와 QR코드는 예시용으로 작동하지 않으며 시험 주관 기관에서 제공한 링크를 이용하시기 바랍니다.

예시

링크: https://www.livecat-assessment.com/taker/taker-login/20/11

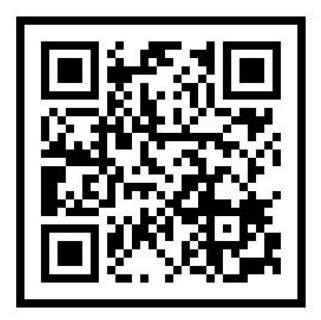

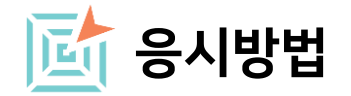

## [로그인 화면]

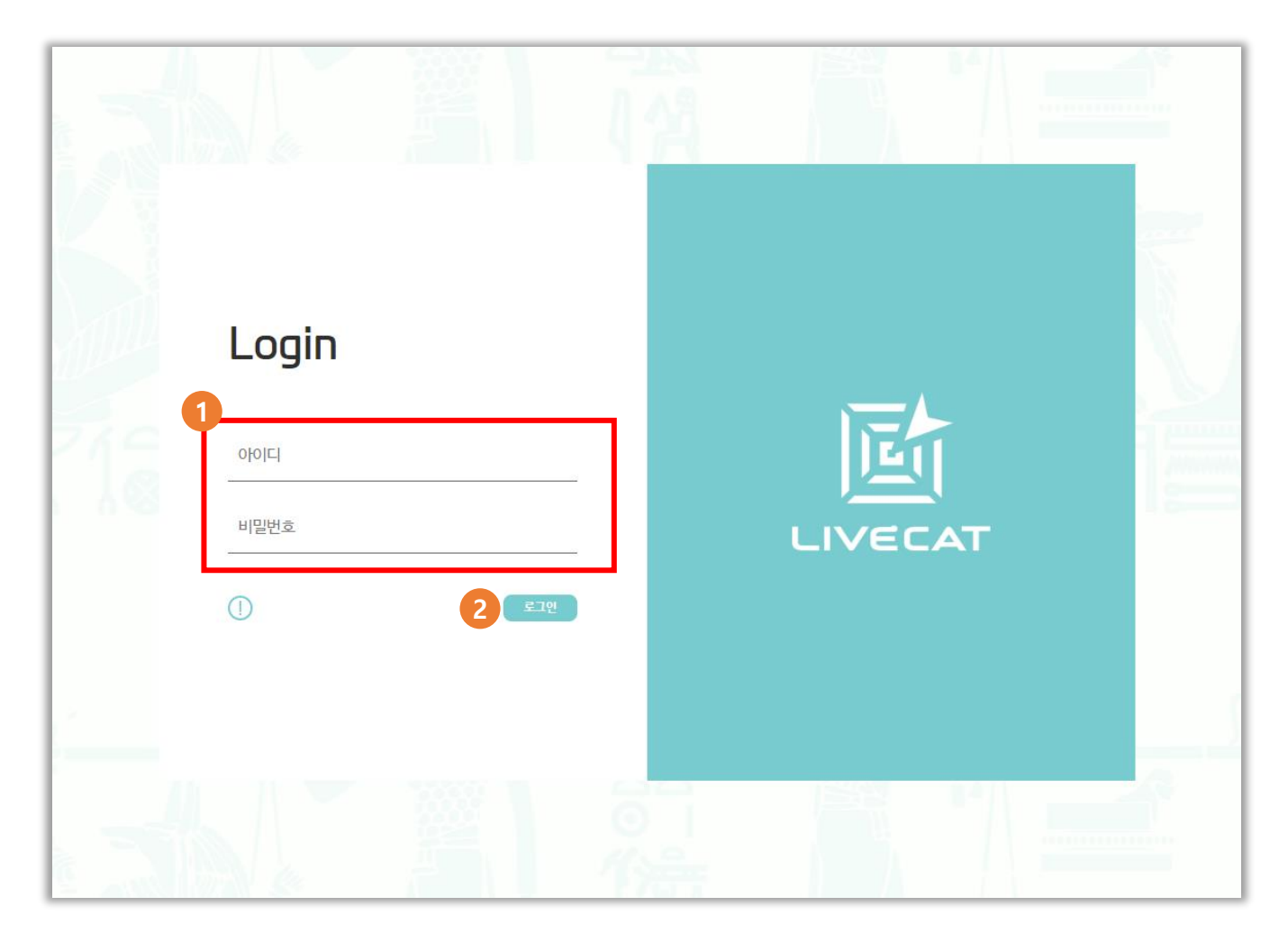

1 본인의 아이디와 비밀번호를 입력한 후 '로그인' 버튼을 클릭합니다.

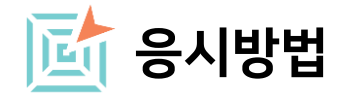

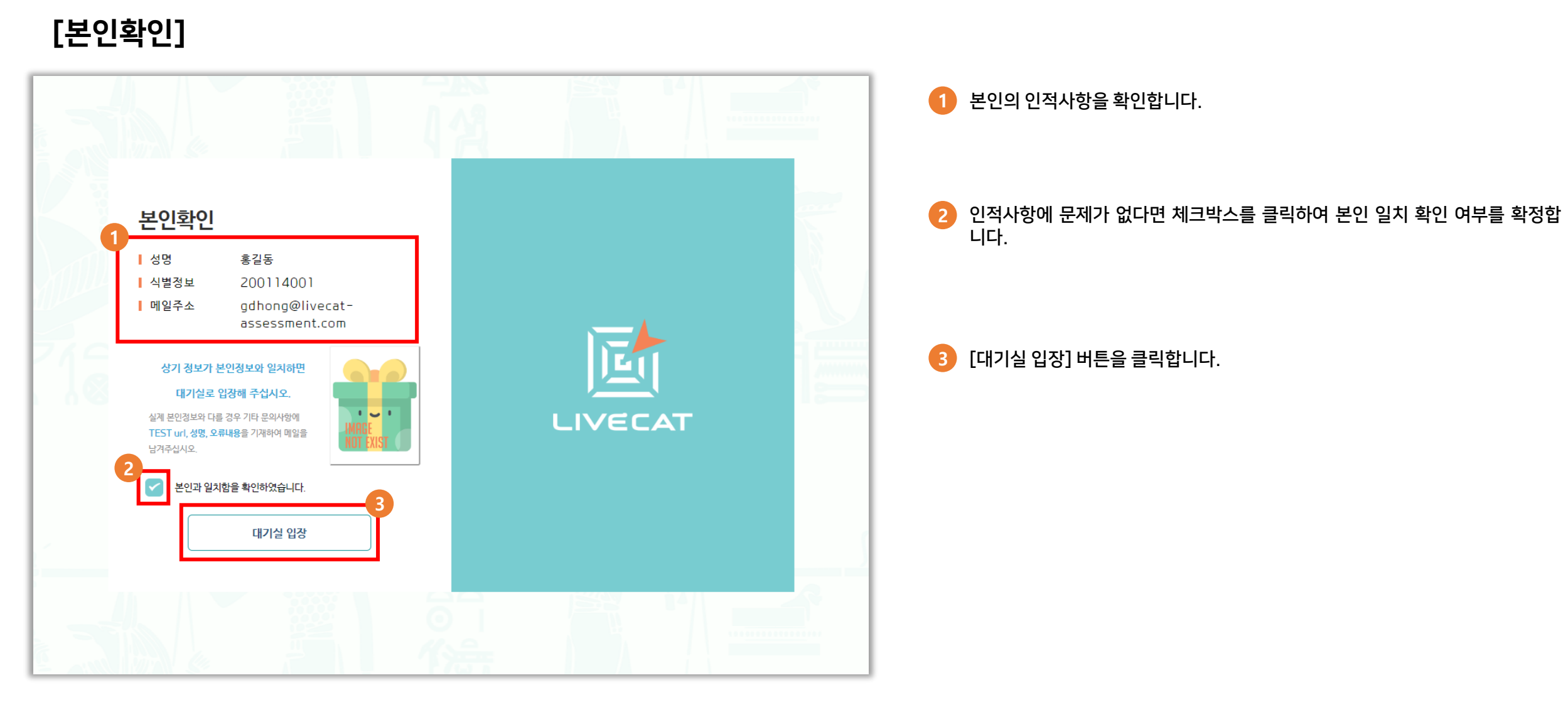

PART 2. 응시방법

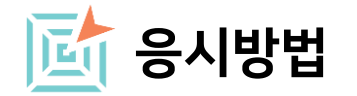

### [시험정보 확인]

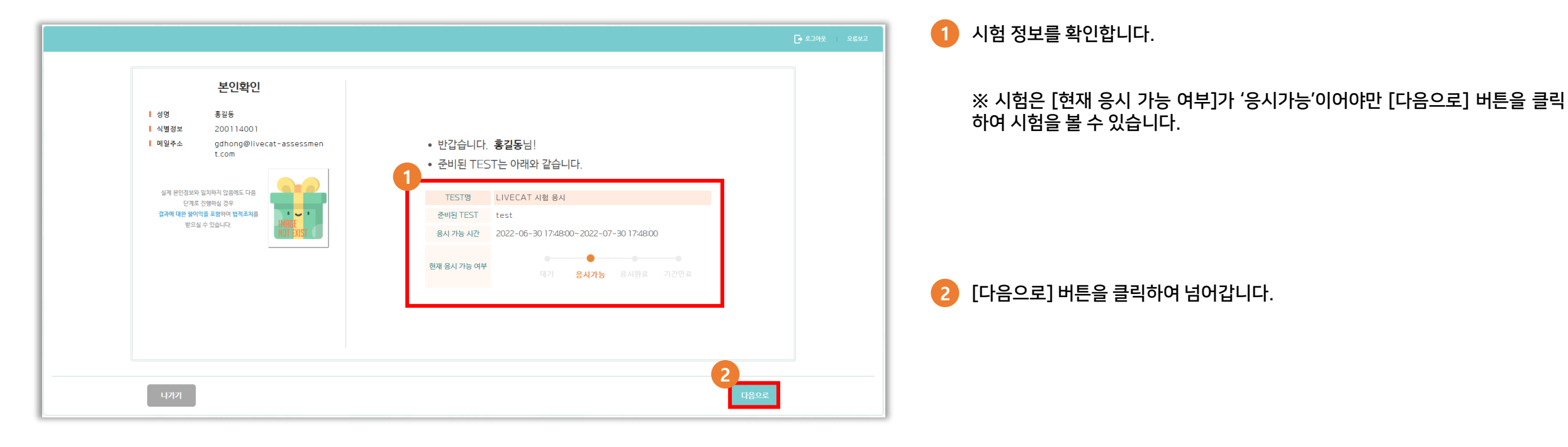

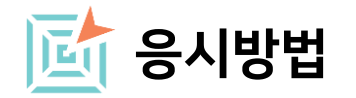

# [시험 안내사항 확인]

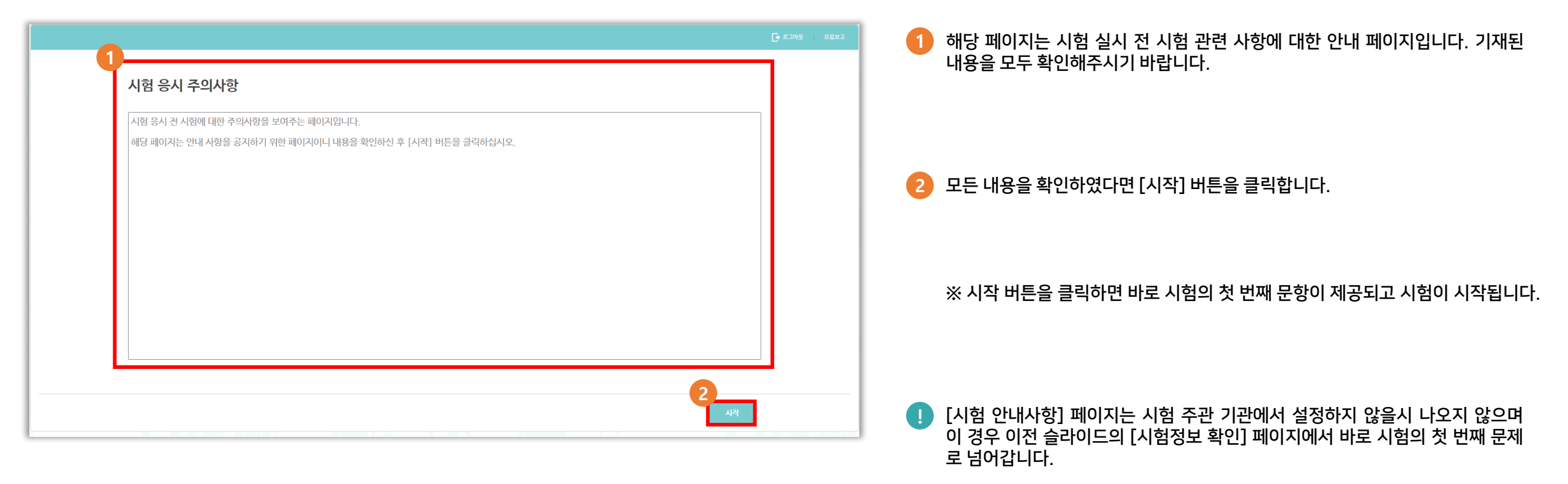

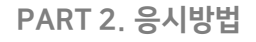

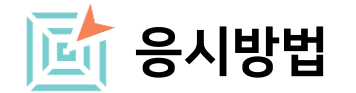

[문제 풀기]

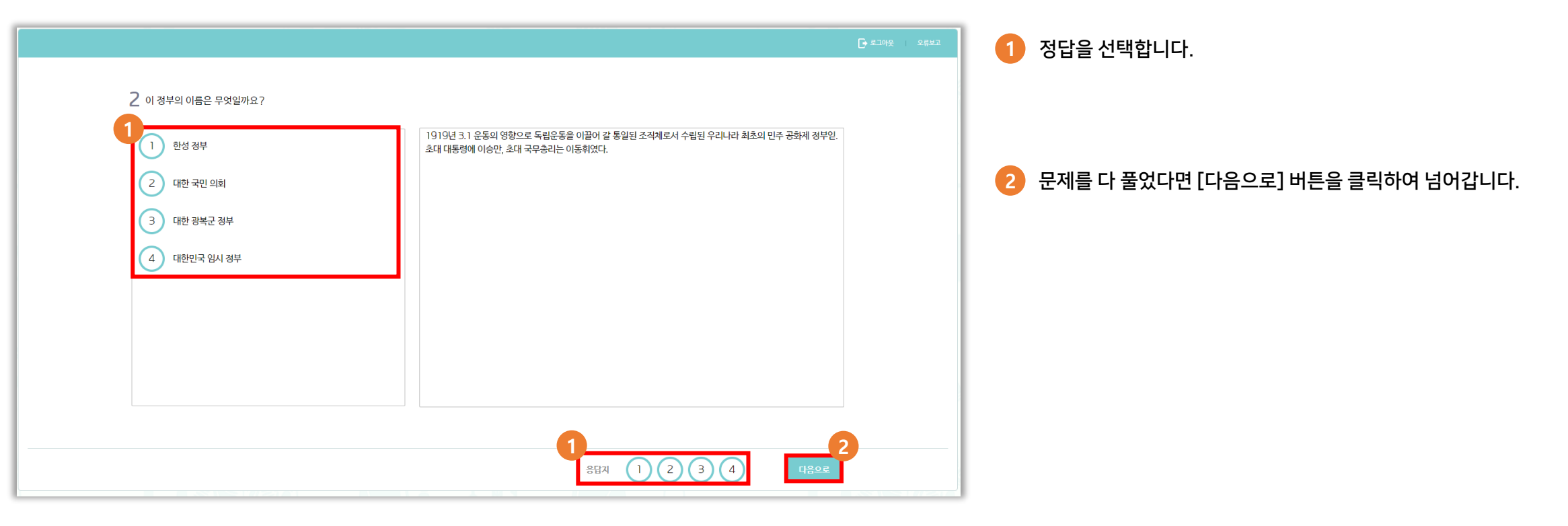

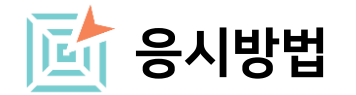

[문제 풀기]

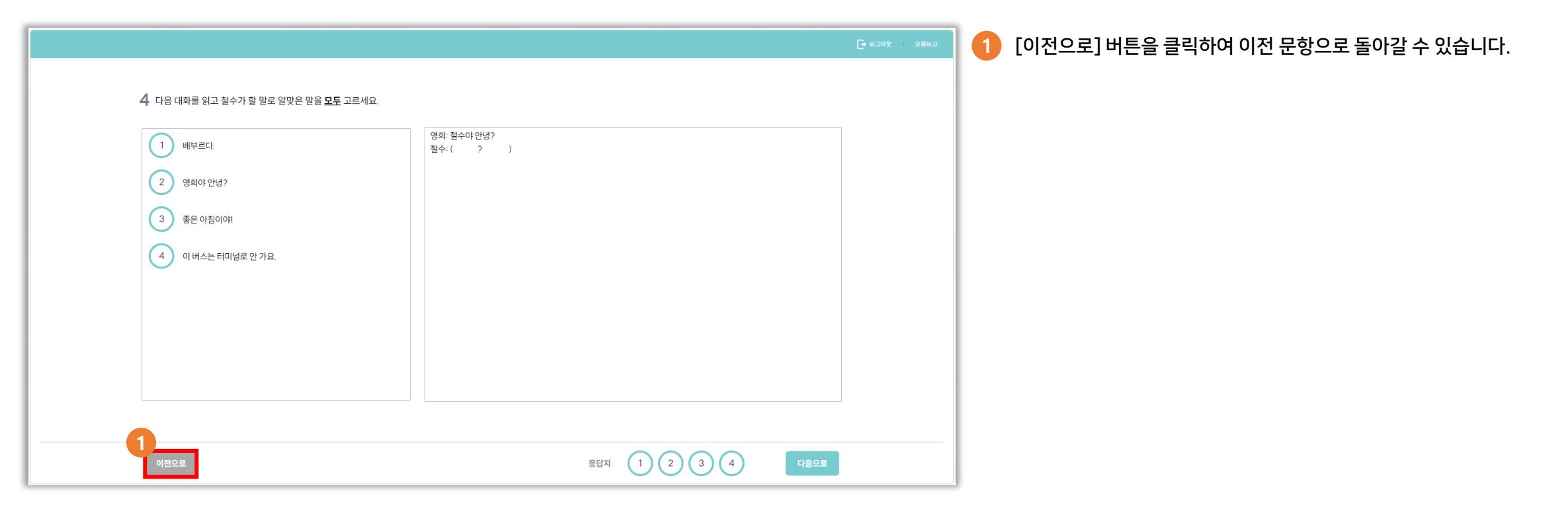

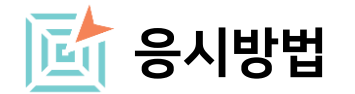

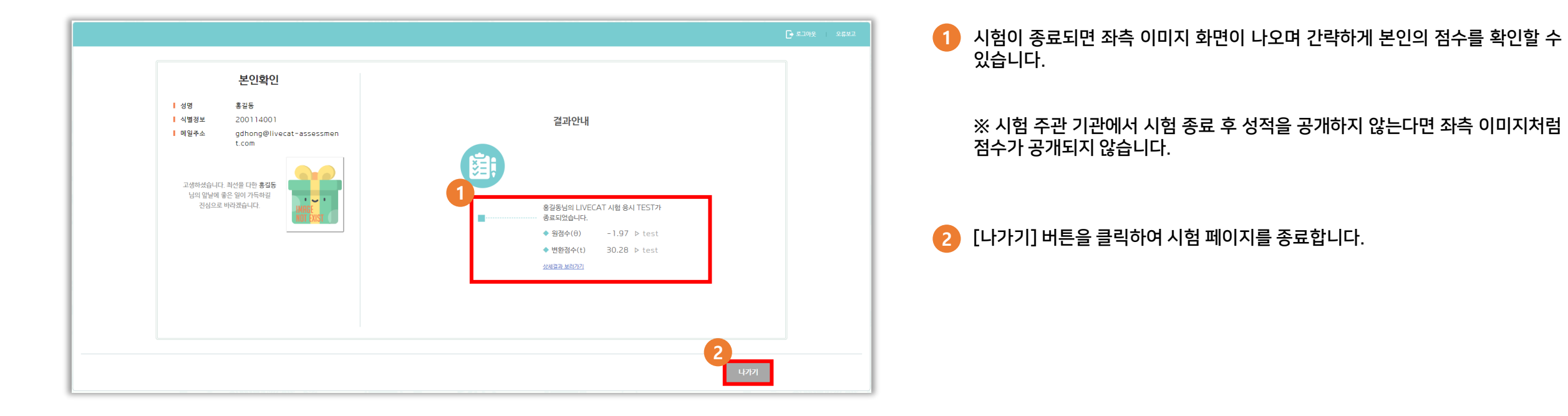